Dear Private Pesticide Applicator Trainers:

The Missouri Department of Agriculture, Bureau of Pesticide Control has implemented a new data management system that provides the public with access to the department's database of all licensed and certified pesticide applicators. Now that the public has immediate access to our database, the Bureau of Pesticide Control will not hand deliver individual county print-outs of licensed certified private applicators to all 114 counties in Missouri.

Please use the below URL address to obtain a list of the licensed certified private applicators coming due for certification renewal in 2015. This link will take you to the MDA webpage for public access to the Bureau's certification and license database. Please follow the instructions below to obtain a list of all licensed certified private applicators in each county for which you are responsible. You may also forward this email to each of your county offices and designate each county to retrieve their own county list.

For MOPlants please click on this URL: <u>https://apps.mda.mo.gov/moplants/Index.aspx</u>

On the MOPlants webpage, place your cursor over 'Pesticide Programs' and then click on 'Pesticide License Search'.

Under the 'Pesticide Business/Applicator Information' section: select your "County" in the drop-down box. Select your "State" (Missouri) in the drop-down box.

| AGRICUL                         | SOURI<br>TURE                                                                                                    |                              |  |  |  |  |  |  |  |  |  |  |  |  |  |
|---------------------------------|----------------------------------------------------------------------------------------------------|------------------------------|--|--|--|--|--|--|--|--|--|--|--|--|--|
| USAPlants Home Page             | Pesticide Business/Applicator Se                                                                                                    | earch                        |  |  |  |  |  |  |  |  |  |  |  |  |  |
| Plant Industries Home<br>Page   | Search by filling in the fields below. The * character can be used as a wildcard. Examples: <ul> <li>Business Name: Pestway (exact match)</li> <li>Business Name: *Best* (match all business names that contain the word "Best")</li> </ul> |                              |  |  |  |  |  |  |  |  |  |  |  |  |  |
| Feed Info At: data.mo.gov       | Business Name: Pest* (match all business names starting with "Pest")                                                                                                    |                              |  |  |  |  |  |  |  |  |  |  |  |  |  |
| Pesticide Programs              | Pesticide Business/                                                                                                    | Applicator Information       |  |  |  |  |  |  |  |  |  |  |  |  |  |
| Product Registration            | USAPlants ID:<br>First Name:                                                                                                    | Business Name:               |  |  |  |  |  |  |  |  |  |  |  |  |  |
| Nursery Grower/Dealer<br>Search | Middle Initial:<br>County:                                                                                                    | City:<br>State: Missouri     |  |  |  |  |  |  |  |  |  |  |  |  |  |
| Logon / Register                | Zip                                                                                                    | Category:                    |  |  |  |  |  |  |  |  |  |  |  |  |  |
|                                 | Program                                                                                                    | Information                  |  |  |  |  |  |  |  |  |  |  |  |  |  |
|                                 | Program Type:                                                                                                    | DEC / Cert /<br>Business ID: |  |  |  |  |  |  |  |  |  |  |  |  |  |
|                                 | Search Clear Back                                                                                                    | Export to Excel              |  |  |  |  |  |  |  |  |  |  |  |  |  |

Under the 'Program Information' section, for Program Type select "Private Applicators". Click on the button "Export to Excel". Open the document.

Select "Yes" when you see this box below to verify the file is not corrupted.

| Microsoft Office Excel                                                                                                    |
|----------------------------------------------------------------------------------------------------|
| The file you are trying to open, 'export (9).xls', is in a different format than specified by the file extension. Verify that the file is not corrupted and is from a trusted source before opening the file. Do you want to open the file now? |
| Yes No Help                                                                                                    |
|                                                                                                    |

Data can be sorted and/or filtered in the Excel document.

For instance, to filter by expiration date:

At the top of the document, click on the column 'U' and highlight the entire 'LicenseExpireDate' column, then click on the Sort & Filter arrow in the 'Editing' section in the top right-hand corner, select "Filter"

|     |           | • (° • ) •    |               |           |                       |        | $\mathbf{X}$  | _ 0 <mark>_</mark> X |           |                             |                                    |                      |                                                                                                    |                                         |   |  |  |
|-----|-----------|---------------|---------------|-----------|-----------------------|--------|---------------|----------------------|-----------|-----------------------------|------------------------------------|----------------------|----------------------------------------------------------------------------------------------------|-----------------------------------------|---|--|--|
| 6   | Home      | Insert Pag    | ge Layout 👘 I | Formulas  | Data Review           | r View | Add-Ins A     | crobat               |           | $\backslash$                |                                    |                      | <u>0</u> – •                                                                                                    | ×                                       |   |  |  |
| ľ   | Cut       | y Calit       | ori - 1       | 1 - A     | A = =                 | -**    | 📑 Wrap Text   | G                    | eneral    | -                           |                                    | i i 🕅                | Σ AutoSult - AT                                                                                                    | A 💊 📩 👘                                 |   |  |  |
| Pas | te 🛷 Form | nat Painter B | IU.           | · 👌 ·     | <u>A</u> - <b>E</b> = |        | 📕 🔛 Merge & 🤇 | Center -             | \$•%,     | Conditional<br>Formatting * | Format as Cell<br>Table * Styles * | Insert Delete Format | 2 Clear * Filter *                                                                                                    | Find & Share WebEx<br>Select This File  |   |  |  |
|     | Clipboard | 6             | Font          |           | 5                     | Alig   | nment         | 6                    | Number    | 5                           | Styles                             | Cells                | Ed 🛃 🔬                                                                                                    | rt Oldest to Newest                     |   |  |  |
|     | U1        | - (*          | ∫x l          | icenseExp | pireDate              |        |               |                      |           |                             | <u> </u>                           | <b>L</b>             | <u>∡</u> ↓ s <u>o</u>                                                                                                    | rt Newest to Oldest                     | ¥ |  |  |
| 4   | J         | К             | L             | M         | N                     | 0      | Р             | Q                    | R         | S                           | T                                  | U                    | V 📰 😋                                                                                                    | stom Sort X                             |   |  |  |
| 1   | Address2  | City          | StateCode     | ZipCode   | CountyName            | Status | BusinessType  | Categorie            | s Contact | ProgramType                 | EmployerName                       | LicenseExpireDa 💌    | InsuranceExpir 🔽 Eilt                                                                                                    | er                                      |   |  |  |
| 2   |           | COLUMBIA      | MO            | 65203     | Boone                 | Active |               |                      |           | Private Applicators         |                                    | 5/31/2016            | W. C.                                                                                                    | 37                                      |   |  |  |
| 3   |           | COLUMBIA      | MO            | 65202     | Boone                 | Active |               |                      |           | Private Applicators         |                                    | 3/31/2017            | Filter (Ctrl+Shift+L)                                                                                                    | •Shift+L)                               |   |  |  |
| 4   |           | COLUMBIA      | MO            | 65201     | Boone                 | Active |               |                      |           | <b>Private Applicators</b>  |                                    | 1/31/2017            |                                                                                                    | Enable filtering of the selected cells. |   |  |  |
| 5   |           | COLUMBIA      | MO            | 65203     | Boone                 | Active |               |                      |           | Private Applicators         |                                    | 2/28/2017            |                                                                                                    | - 4                                     |   |  |  |
| 6   |           | STURGEON      | MO            | 65284     | Boone                 | Active |               |                      |           | Private Applicators         | Private Applicators                |                      | Comparison of the second second secon | Once filtering is turned on, click th   | e |  |  |
| 7   |           | CENTRALIA     | MO            | 65240     | Boone                 | Active |               |                      |           | Private Applicators         |                                    | 3/31/2019            | Canada Canada Ca | choose a filter for the column.         |   |  |  |
| 8   |           | ASHLAND       | MO            | 65010     | Boone                 | Active |               |                      |           | Private Applicators         |                                    | 3/31/2015            |                                                                                                    |                                         |   |  |  |
| 9   |           | COLUMBIA      | MO            | 65202     | Boone                 | Active |               |                      |           | Private Applicators         | ate Applicators                    |                      |                                                                                                    |                                         |   |  |  |
| 10  |           | STURGEON      | MO            | 65284     | Boone                 | Active |               |                      |           | Private Applicators         |                                    | 4/30/2016            |                                                                                                    |                                         |   |  |  |
| 11  |           | COLUMBIA      | MO            | 65201     | Boone                 | Active |               |                      |           | Private Applicators         |                                    | 5/31/2016            |                                                                                                    |                                         |   |  |  |
| 12  |           | COLUMBIA      | MO            | 65202     | Boone                 | Active |               |                      |           | Private Applicators         |                                    | 5/31/2016            | Press F1 for more                                                                                                    | more help.                              |   |  |  |
| 13  |           | ROCHEPORT     | MO            | 65279     | Boone                 | Active |               |                      |           | Private Applicators         |                                    | 5/31/2016            |                                                                                                    |                                         |   |  |  |

Click on the drop-down arrow that appears in the 'LicenseExpireDate' column, then click on the box '(Select All)' which will deselect all the years, then check/select the 2015 box. Click 'OK'

|    |            | - (° - • ) ÷ |                |                |              |              |               | e)       | kport (10).xls     | <ul> <li>Microsoft Excel</li> </ul> |                                          |                      |                                   |  |  |  |  |
|----|------------|--------------|----------------|----------------|--------------|--------------|---------------|----------|--------------------|-------------------------------------|------------------------------------------|----------------------|-----------------------------------|--|--|--|--|
|    | Home       | Insert Pa    | ge Layout 🛛 F  | Formulas       | Data Reviev  | / View       | Add-Ins A     | crobat   |                    |                                     |                                          |                      |                                   |  |  |  |  |
| ľ  | 🖰 🔏 Cut    | Calil        | bri • 1        | 1 • A          | · = =        |              | 📑 Wrap Text   |          | General            | -                                   |                                          | - · II               | Σ AutoSum · A                     |  |  |  |  |
| Pa | ste 🛷 Fori | mat Painter  | I U -          | - 🔗 -          |              |              | 📕 🔛 Merge & ( | Center - | \$ - % ,           | Conditional<br>Formatting *         | Format as Cell<br>Table - Styles -       | Insert Delete Format | ∠ Clear * Sort & F<br>Filter * Se |  |  |  |  |
|    | Clipboard  | d 🕞          | Font           |                | Gi di        | Alig         | nment         | 6        | Number             | 6                                   | Styles                                   | Cells                | Editing                           |  |  |  |  |
|    | U1         | <b>-</b> (•  | <i>f</i> ∞ L   | icenseEx       | pireDate     |              |               |          |                    |                                     |                                          |                      |                                   |  |  |  |  |
|    | J          | К            | L              | М              | N            | 0            | Р             | Q        | R                  | S                                   | Т                                        | U                    | V                                 |  |  |  |  |
| 1  | Address2   | City         | StateCode      | ZipCode        | CountyName   | Status       | BusinessType  | Categori | es Contact         | ProgramType                         | EmployerName                             | LicenseExpireDa 🔹    | InsuranceExpireDate               |  |  |  |  |
| 2  |            | COLUMBIA     | MO             | 65203          | Boone        | Active       |               |          |                    | Private Applicator 2                | vate Applicator 21 Sort Oldest to Newest |                      |                                   |  |  |  |  |
| 3  |            | COLUMBIA     | MO 65202 B     |                | Boone        | Boone Active |               |          |                    | Rrivate Applicator                  | Sort Newest to                           |                      |                                   |  |  |  |  |
| 4  |            | COLUMBIA     | MO 65201 E     |                | Boone Active |              |               |          |                    | Private Applicator                  | Sort by Color                            | •                    |                                   |  |  |  |  |
| 5  |            | COLUMBIA     | MO             | AO 65203 Boone |              | Active       |               |          |                    | Private Applicator                  | Clear Filter From                        |                      |                                   |  |  |  |  |
| 6  |            | STURGEON     | MO 65284       |                | Boone        | Active       |               |          |                    | Private Applicator                  |                                          | i Licenseexpirebate  |                                   |  |  |  |  |
| 7  |            | CENTRALIA    | MO             | MO 65240 Boo   |              | Boone Active |               |          |                    | Private Applicator                  | Filter by Color                          | •                    |                                   |  |  |  |  |
| 8  |            | ASHLAND      | MO 65010 Boone |                | Boone        | Active       |               |          |                    | Private Applicator                  | Date <u>F</u> ilters                     |                      |                                   |  |  |  |  |
| 9  |            | COLUMBIA     | MO             | 65202          | Boone        | Active       |               |          |                    | Private Applicator                  | Select A                                 | II)                  |                                   |  |  |  |  |
| 10 |            | STURGEON     | MO             | 65284          | Boone        | Active       |               |          |                    | Private Applicator                  | 2019                                     |                      |                                   |  |  |  |  |
| 11 |            | COLUMBIA     | MO             | 65201          | Boone        | Active       |               |          |                    | Private Applicator                  | ± 2017                                   |                      |                                   |  |  |  |  |
| 12 |            | COLUMBIA     | MO             | 65202          | Boone        | Active       |               |          |                    | Private Applicator                  | 2016                                     |                      |                                   |  |  |  |  |
| 13 |            | ROCHEPORT    | MO             | 65279          | Boone        | Active       |               |          |                    | Private Applicator                  | 1 2015                                   |                      |                                   |  |  |  |  |
| 14 |            | COLUMBIA     | MO             | 65203          | 5203 Boone   |              |               |          |                    | Private Applicator                  | 2014                                     |                      |                                   |  |  |  |  |
| 15 |            | STURGEON     | MO             | 65284          | Boone Active |              |               |          | Private Applicator |                                     |                                          |                      |                                   |  |  |  |  |
| 16 |            | CENTRALIA    | MO             | 65240          | Boone        | Active       |               |          |                    | Private Applicator                  |                                          |                      |                                   |  |  |  |  |
| 17 |            | COLUMBIA     | мо             | 65202          | Boone        | Active       |               |          |                    | Private Applicator                  |                                          | Cancel               |                                   |  |  |  |  |

## The document will display all the PA's with a 2015 expiration date.

|     |            |               |                  |             |             |            |               |             | ont (9).xis         | - Microso        | it excer                    |                                  |                   |                      |            |                                                                                                    |                    |                            |
|-----|------------|---------------|------------------|-------------|-------------|------------|---------------|-------------|---------------------|------------------|-----------------------------|----------------------------------|-------------------|----------------------|------------|----------------------------------------------------------------------------------------------------|--------------------|----------------------------|
|     | Home       | Insert Pa     | age Layout 🛛 🖡   | ormulas     | Data Review | v View     | Add-Ins A     | crobat      |                     |                  |                             |                                  |                   |                      |            |                                                                                                    |                    | 0 -                        |
| Cut |            | Cal           | ibri 🔹 1         | 1 · A       | Λ Λ = =     | <b>=</b> » | 📑 Wrap Text   | Gen         | eral                | ¥                | <b>≤</b> ¢                  |                                  |                   | -                    |            | Σ AutoSum - AutoSum - Aut | A                  | ۲                          |
| Pas | ite 🛷 Forn | nat Painter B | <u> </u>         | - 🙆 -       |             |            | 📕 🔤 Merge & ( | Center - \$ | - % ,               | 00. 0<br>0.€ 00. | Conditional<br>Formatting * | Format as Cell<br>Table - Styles | ÷                 | Insert Delete Format | t   4      | 2 Clear ▼ Sort 8<br>Filter ▼                                                                                                    | Find &<br>Select * | Share WebEx<br>This File * |
|     | Clipboard  | G             | Font             |             | 6           | Alig       | nment         | Gi -        | Number              | 6                |                             | Styles                           |                   | Cells                |            | Editing                                                                                                    |                    | WebEx                      |
|     | U1         | - (•          | f <sub>æ</sub> L | icenseEx    | pireDate    |            |               |             |                     |                  |                             |                                  |                   | $\frown$             |            |                                                                                                    |                    |                            |
|     | J          | К             | L                | М           | N           | 0          | Р             | Q           | R                   |                  | S                           | Т                                |                   | U                    |            | V                                                                                                    |                    | W                          |
| 1   | Address2   | City          | StateCode        | ZipCode     | CountyName  | Status     | BusinessType  | Categories  | Contact             | Progran          | mType EmployerName          |                                  | me                | LicenseExpireDa      |            | uranceExpireDate                                                                                                    | Recent             | ificationDate              |
| 8   |            | ASHLAND       | MO               | 65010       | Boone       | Active     |               |             |                     | Private          | Applicators                 |                                  |                   | 3/31/2015            | $ \rangle$ |                                                                                                    |                    |                            |
| 43  |            | HARRISBURG    | 6 MO             | 65256       | Boone       | Active     |               |             |                     | Private          | Applicators                 |                                  | /                 | 4/30/2015            |            |                                                                                                    |                    |                            |
| 45  |            | STURGEON      | MO               | 65284       | Boone       | Active     |               |             |                     | Private          | Applicators                 | ors                              |                   | 10/31/201            |            |                                                                                                    |                    |                            |
| 46  |            | ROCHEPORT     | MO               | 65279 Boone |             | Active     | Active        |             |                     |                  | Applicators                 | s                                |                   | 8/31/2015            |            |                                                                                                    |                    |                            |
| 56  |            | ASHLAND       | MO               | 65010       | Boone       | Active     |               |             | Private Applicators |                  |                             |                                  | 3/31/2015         |                      |            |                                                                                                    |                    |                            |
| 69  |            | COLUMBIA      | MO               | 65201       | Boone       | Active     |               |             |                     | Private          | Applicators                 |                                  |                   | 3/31/2015            |            |                                                                                                    |                    |                            |
| 70  |            | COLUMBIA      | MO               | 65203       | Boone       | Active     |               |             |                     | Private          | Applicators                 |                                  |                   | 12/31/2015           |            |                                                                                                    |                    |                            |
| 80  |            | COLUMBIA      | MO               | 65201       | Boone       | Active     |               |             |                     | Private          | Applicators                 |                                  |                   | 3/31/2015            |            | 1                                                                                                    |                    |                            |
| 93  |            | COLUMBIA      | MO               | 65203       | Boone       | Active     |               |             |                     | Private          | Applicators                 |                                  | $\mathbf{\nabla}$ | 2/28/2015            |            |                                                                                                    |                    |                            |
| 94  |            | HALLSVILLE    | MO               | 65255       | Boone       | Active     |               |             |                     | Private          | Applicators                 |                                  |                   | 2/28/2015            | 1          |                                                                                                    |                    |                            |
| 133 |            | COLUMBIA      | MO               | 65201       | Boone       | Active     |               |             |                     | Private          | Applicators                 |                                  |                   | 1/31/2015            | Γ          |                                                                                                    |                    |                            |
| 134 |            | CLARK         | MO               | 65243       | Boone       | Active     |               |             |                     | Private          | Applicators                 |                                  |                   | 2/28/2015            | 1          |                                                                                                    |                    |                            |

NOTE: In the column headings, DecID is their license number. Make sure you widen the DecID column to display the full license number. Widen by clicking on the line that separates the 'B' & 'C' column and moving to the right.

The AccountID is their MOPlants ID.

| 6  | n) 10 - 7 -        | - (G.2)    | 1/1927          | 1000                        | /          | 1000       | expo       | ort (1            | 11).xls - Microse | oft Exce | ł    |                                           | 10.000          |         | No. Tak                 |                      |                    | - 0   | x   |
|----|--------------------|------------|-----------------|-----------------------------|------------|------------|------------|-------------------|-------------------|----------|------|-------------------------------------------|-----------------|---------|-------------------------|----------------------|--------------------|-------|-----|
| S. | Home               | Insert     | Page Layout For | rmulas Data Ber             | rw View    | Add-Ins Ac | robat      | at                |                   |          |      |                                           |                 |         |                         |                      |                    |       | a x |
| 1  | Cut                |            | Calibri - 11    | - A = =                     |            | Wrap Text  | Ger        | neral             |                   | ł        |      |                                           | 3- 3            | Σ 2     | AutoSum • Ar            | æ                    | ٩                  | 2     |     |
| Pi | ste 🥑 Forma        | it Painter | в и ц - 🖽       | · <u>A</u> · <u>A</u> · = = | 谱 译 辞      | Merge & C  | enter - \$ | + 5               | % • ***           | Condit   | tion | al Format as Cell<br>2 * Table * Styles * | Insert Delete F | ormat 2 | clear • Sort & Filter • | Find &<br>Select * 1 | Share<br>This File | WebEx |     |
|    | Clipboard 9 5 mt 9 |            |                 |                             | Aligr      | ment       | 66         | N                 | lumber 🗇          |          |      | Styles                                    | Cells           |         | Editing                 |                      | W                  | bEx   |     |
|    | U1                 | • (        | fx Lic          | enseExpireDate              |            |            |            |                   |                   |          |      |                                           |                 |         |                         |                      |                    |       | ×   |
|    | A                  | В          |                 | D                           |            | E          | F          |                   | G                 | H        |      | 1                                         |                 | J       | к                       | L                    |                    | м     |     |
| 1  | AccountID          | DecID      | BusinessName    | SecondaryBusiness           | lame First | Name       | MiddleIni  | IdleInitial LastN |                   | Suffix   |      | Address1                                  | Address2        | City    | StateCo                 | ode Zi               | pCode              | Co    |     |
| 2  | 0005D2             | 348        |                 |                             | GAR        | RY         | G          | TAYLOR            |                   |          |      | 33872 LONE PINE                           | WAY             |         | GREENTOP                | MO                   |                    | 63546 | Ad  |
| 3  | 0005D5             | 350        |                 |                             | JER        | Y          | L          | TAYLO             |                   | -        |      | 35064 COLT WAY                            |                 |         | GREENTOP                | MO                   |                    | 63546 | Ad  |
| 4  | 0005D6             | 356        |                 |                             | MAX        | (          |            | - 1               | TONKINSON         |          |      | 29248 CRESCENT I                          | ANE             |         | HURDLAND                | MO                   |                    | 63547 | Ad  |
| 5  | 000852             | 106080     |                 |                             | DRE        | w          | E          |                   | LOCK              |          |      | 28889 ARCHER TR                           | AIL             |         | LA PLATA                | MO                   |                    | 63549 | Ad  |
| 6  | 000930             | 48         |                 |                             | KEL        | .EY        | E          |                   | CHURCH            |          |      | 15684 CENTURY W                           | VAY             |         | BRASHEAR                | MO                   |                    | 63533 | Ad  |
| 7  | 000932             | 64         |                 |                             | KEN        | NETH       | L          |                   | CRANDALL          |          |      | 33732 MULE TRAIL                          | N WAY           |         | BRASHEAR                | MO                   |                    | 63533 | Ad  |
| 8  | 000933             | 70         |                 |                             | STE        | HEN        | L          |                   | CROCKETT          |          |      | 33875 TWIN OAKS                           | LANE            |         | BRASHEAR                | MO                   |                    | 63533 | Ad  |
| 9  | 000936             | 78         |                 |                             | BAR        | TON        |            |                   | DAVISON           | JR       |      | 28964 BEAR CREEK                          | LANE            |         | LA PLATA                | MO                   |                    | 63549 | Ad  |
| 10 | 001110             | 74340      |                 |                             | 100.       | re         | 0          |                   | NOUNCER           |          |      | 22205 DVC CDCCV                           | 00              |         | KIDKOMITE               | 140                  |                    | COEDA | 0.4 |

If any county needs additional verification forms or postage paid envelopes, please direct the county offices to email Lori Volkart at Lori.Volkart@mda.mo.gov.

If you have any questions or need further clarification, please contact Lori Volkart at 573-751-5509.

Sincerely,

Melissa May Certification Program Coordinator Bureau of Pesticide Control Missouri Department of Agriculture PO Box 630, Jefferson City, MO 65102 573-522-1637/ 573-751-0005 (fax) melissa.may@mda.mo.gov